## Knights of Columbus Online Membership Finding, Tracking and Transferring Online Members in Officers Online

Beginning Thursday, March 8, 2018, you can now find, track and transfer Online Members in Officers Online.

Online members will be assigned to your council as **member-prospects** if the member indicates that they'd like to join your council, or if your state team has assigned them to you as a member-prospect

And, if your council **accepts** that member's application for transfer, you can **complete the transfer process without submitting a Form 100**. All you have to do enter the member's first degree date in Officers Online.

This brief guide will show you how it works.

## **Finding and Transferring Online Members**

All **Online Members who express interest in joining a local council** will appear under the new "Prospect" tab in Officers Online.

| 👽 Urgent Messages                                                                                                    |
|----------------------------------------------------------------------------------------------------|
| Fraternal Training Portal:<br>If the Fraternal Training button is not appearing, we suggest that you request your grand knight or financial secretary update your record with a primary email address. If<br>this is not the issue, feel free to contact 203-752-4270, selecting option 3 for assistance; or email FraternalTraining@KofC.org.                                                                                                    |
| First Degree Ceremonial Production<br>Supreme Knight Carl Anderson has announced that a video production of the First Degree Ceremonial is available for councils to utilize when bringing in new<br>members. This production is designed to aid any council lacking a degree team, or for those times when special circumstances prevent the candidate from<br>attending a First Degree Ceremonial. While the preferred exemplification of the First Degree is to be conducted by a skilled council team, this video<br>production offers every council an option. Play Video   To download this video, right-click here and click on Save Link As or Save Target As. |
| First Degree Ceremonial Instructions: View   Download   Order                                                                                                    |
| Connecticut District Council                                                                                                    |
| Supporting Applications                                                                                                    |
| Officers Desk Knights Gear<br>Reference                                                                                                    |
| Membership Reports Forms Publications Prospect                                                                                                    |
| Unassigned                                                                                                    |
| Assigned                                                                                                    |
|                                                                                                    |

The prospect tab has two lists for state teams, "Unassigned" and "Assigned." Councils will only have an "Assigned" section.

Online Members "assigned" as prospects to your council will appear in the your prospect tab in Officers Online. This tab will only be seen by grand knights and financial secretaries. District deputies will also have the ability to view assigned member-prospects for councils in their districts.

This "Assigned" list will include online members who have expressed interest in joining locally, and *have* said that they want to convert to **your** council. These members are automatically "assigned" to the council number they entered. The list may also include members who have been assigned to your council by your state team. This can occur when a member indicates that he wants to convert to a local council, but doesn't know which council to join. The state will assign prospects based on where the member lives and which parish he belongs to.

To view additional information about the member, including contact information, you can click the member's name, and an info window will pop up.

| 📾 Officers Online                               | × New Tab    | × +              |             |  |  |  |  |
|-------------------------------------------------|--------------|------------------|-------------|--|--|--|--|
| $\leftarrow$ $\rightarrow$ C' $\textcircled{a}$ | Q about:blan | k                |             |  |  |  |  |
| Name                                            |              |                  |             |  |  |  |  |
| Title                                           |              |                  |             |  |  |  |  |
| First Name                                      | Jon          | Initial          |             |  |  |  |  |
| Last Name                                       | Smith        | Suffix           |             |  |  |  |  |
|                                                 |              |                  |             |  |  |  |  |
| Current Address                                 | -            |                  |             |  |  |  |  |
| Street Address                                  | 950 Mix Ave  | City             | Hamden      |  |  |  |  |
| State/Province                                  | СТ           | Zip/Postal Code  | 065145156   |  |  |  |  |
| Country                                         | Country      |                  |             |  |  |  |  |
|                                                 |              |                  |             |  |  |  |  |
| Contact Information                             |              | 2                |             |  |  |  |  |
| Cell Phone                                      | 614-286-5900 | Email Address    | SJ@TEST.COM |  |  |  |  |
|                                                 |              |                  |             |  |  |  |  |
| Current Council Information                     |              |                  |             |  |  |  |  |
| Current Council                                 | 98006        | Age              | 24          |  |  |  |  |
| Parish                                          | church       | Years of Service | 1           |  |  |  |  |

## Transferring (Or "Converting") Online Members

Once your council has gone through the admissions process, and the member has taken his first degree, you can transfer him by simply adding the date read in the "Grand Knight Approval" section, and the first degree date in the "Financial Secretary (Ceremonial Update)" section, and clicking the update button. These two dates can be added separately, but once the first degree date is added, the transfer will be processed.

| Membership Reports Forms Publications Prospect |             |                    |                  |      |       |                         |    |                    |        |        |
|------------------------------------------------|-------------|--------------------|------------------|------|-------|-------------------------|----|--------------------|--------|--------|
| Assigned                                       |             |                    |                  |      |       |                         |    |                    |        |        |
|                                                |             |                    |                  |      |       |                         |    | Search:            |        |        |
|                                                |             | Accinent           |                  |      |       | Grand Knight            |    | Financial Constant |        |        |
|                                                | Council # 📥 | Date $\Rightarrow$ | Name 🔶           | Mem  | er# 🔶 | Approval<br>(Date Read) | \$ | (Ceremonial Date)  | Action | \$     |
|                                                | 10705       | 02/26/2018         | Benson<br>Dubios | 4925 | 46    | MM/DD/YYYY              |    | MM/DD/YYYY         | Update | Reject |
|                                                |             |                    |                  |      |       |                         |    |                    |        |        |

Once the update is submitted, the member will be automatically transferred into his new council. You *will not* need to submit a Form 100. The member will no longer appear in the "Prospect" tab.

Remember: councils will receive a +1 membership quota credit when an online member converts into their council. If the online member is an insurance client, the council will also receive a +1 insurance quota credit for that member.

## **Rejecting Transfers**

If, for some reason, the online member is not going to transfer into the assigned council, you may "reject" the member by clicking "reject" and selecting a reason from the drop-down menu.

| members. This production is designed to aid any council lacking a degree team, or for those times when special circl<br>attending a First Degree Ceremonia<br>production offers every council an o<br>First Degree Ceremonia Instructions | Instances prevent the candidate from<br>I council team, this video<br>X lave Target As. |
|----------------------------------------------------------------------------------------------------|-----------------------------------------------------------------------------------------|
| Connecticut 3 #1<br>Supporting Applications<br>Supporting Applications<br>Officers Desk<br>Member<br>Member<br>Member Billing<br>By Lavs<br>Online<br>Des Not Vant To Transfer<br>By Lavs<br>Online<br>Cance                              |                                                                                         |

Rejecting an online member for transfer will result in the member reappearing in the "Unassigned" section of the state's "Prospect" tab, where the state can look into the matter further, and inform Supreme Council staff as needed.